## **UPDATED "COURSE AVAILABILITY" SYSTEM**

- Go to: <u>https://www.sjrstate.edu/courses</u>
- Select the semester of interest:

## **Courses and Registration**

2024 FALL REGISTRATION

2025 SPRING REGISTRATION

## • Then click on "VIEW COURSE AVAILABLILTY"

orientation is required for all new students and is available online once the application has been pro quired to meet with their advisor (in person or virtually) after completing orientation. Questions? Col

Classes will be offered in the following formation campus, online, hybrid, and live online. Click on the <u>"VIEW COURSE AVAILABILITY"</u> link to preview the classes.

Then click 'Continue'

| S | elect a Term                   |   |
|---|--------------------------------|---|
|   |                                |   |
| L | Select a Term for Class Search |   |
| L | Spring 2025                    | * |
|   | Continue                       |   |

• You will see the following screen:

|                                                 | LIVER<br>LLEGE                 |  |  |  |  |  |  |  |
|-------------------------------------------------|--------------------------------|--|--|--|--|--|--|--|
| Student • Registration •                        | Select a Term • Browse Classes |  |  |  |  |  |  |  |
| Browse Classes                                  |                                |  |  |  |  |  |  |  |
| Enter Your Search Criteria<br>Term: Summer 2022 |                                |  |  |  |  |  |  |  |
| Subject                                         |                                |  |  |  |  |  |  |  |
| Course Number                                   |                                |  |  |  |  |  |  |  |
| Part Of Term                                    |                                |  |  |  |  |  |  |  |
| Schedule Type                                   |                                |  |  |  |  |  |  |  |
| Attribute                                       |                                |  |  |  |  |  |  |  |
| Campus                                          |                                |  |  |  |  |  |  |  |
| Open Sections Only                              |                                |  |  |  |  |  |  |  |
|                                                 | Search Clear > Advanced Search |  |  |  |  |  |  |  |

• Put your mouse in the "Subject" box and left click. As you can see, the course listing will drop down. Select the course or courses you are interested in – you can select more than one.

| Browse Classes     |                                     |   |
|--------------------|-------------------------------------|---|
| Term: Summer 2022  |                                     |   |
| Subject            |                                     |   |
| Course Number      | ACG-Accounting: General             |   |
| Part Of Term       | AMH-American History                |   |
| Schedule Type      | AML-American Literature             |   |
| Attribute          | ANT-Anthropology<br>ARH-Art History | - |
| Campus             |                                     |   |
| Open Sections Only |                                     |   |
|                    | Search Clear + Advanced Search      |   |

• If you know your course number, you can enter it. If not, you can click on the "search" button and all the courses for that subject will fill the screen.

• IMPORTANT: You can narrow your search using the 'Part of Term' box – click for a drop-down list.

| Browse Classes                                  |                                                   |  |  |  |  |  |
|-------------------------------------------------|---------------------------------------------------|--|--|--|--|--|
| Enter Your Search Criteria<br>Term: Spring 2025 |                                                   |  |  |  |  |  |
| Subject                                         |                                                   |  |  |  |  |  |
| Course Number                                   |                                                   |  |  |  |  |  |
| Part Of Term                                    |                                                   |  |  |  |  |  |
| Schedule Type                                   | CWE - Part of Term 01/08/2025 - 04/25/2025        |  |  |  |  |  |
| Attribute                                       | Full Term - Credit 01/08/2025 - 04/25/2025        |  |  |  |  |  |
| Campus                                          | Other Credit Part of Term 01/08/2025 - 04/25/2025 |  |  |  |  |  |
| Open Sections Only                              | PSAV Part of Term 01/08/2025 - 04/04/2025         |  |  |  |  |  |
|                                                 | Search Clear > Advanced Search                    |  |  |  |  |  |
|                                                 |                                                   |  |  |  |  |  |

• Schedule Type is an additional basis for narrowing the course selection.

| Browse Classes                                  |                        |  |
|-------------------------------------------------|------------------------|--|
| Enter Your Search Criteria<br>Term: Summer 2022 |                        |  |
| Subject                                         | X AMH-American History |  |
| Course Number                                   |                        |  |
| Part Of Term                                    |                        |  |
| Schedule Type                                   |                        |  |
| Attribute                                       | Hybrid                 |  |
| Campus                                          | Independent Study      |  |
|                                                 | Limited Seat-Time      |  |
| Open Sections Only                              | Live Online            |  |
|                                                 | Online 🗸               |  |

• You can be sure if the course meets the AA Requirements by selecting that subject.

| Enter Your Search Criteria<br>Term: Summer 2022 |                                |  |
|-------------------------------------------------|--------------------------------|--|
| Subject                                         | X AMH-American History         |  |
| Course Number                                   |                                |  |
| Part Of Term                                    | Full Term - Credit             |  |
| Schedule Type                                   | × Online                       |  |
| Attribute                                       |                                |  |
| Campus                                          | AA Humanities Required         |  |
| Open Sections Only                              | AA Mathematics Requirements    |  |
|                                                 | AA Science Requirements Lab    |  |
|                                                 | AA Science Requirements Lectur |  |
|                                                 | AA Science Requirements Sub    |  |

• Selection location – SA-St. Augustine, etc.

| Campus             | I 🔓                   |   |  |
|--------------------|-----------------------|---|--|
| Open Sections Only | Criminal Justice - SA | • |  |
|                    | Off Campus            |   |  |
|                    | Open Campus           |   |  |
|                    | Orange Park           |   |  |
|                    | Palatka               | • |  |

## • Choose "Open Sections Only".

| Enter Your Search Criteria |                                |  |  |  |  |  |  |  |  |
|----------------------------|--------------------------------|--|--|--|--|--|--|--|--|
| Term: Spring 2023          |                                |  |  |  |  |  |  |  |  |
| Subject                    |                                |  |  |  |  |  |  |  |  |
| Course Number              |                                |  |  |  |  |  |  |  |  |
| Part Of Term               | X B Term Credit                |  |  |  |  |  |  |  |  |
| Schedule Type              |                                |  |  |  |  |  |  |  |  |
| Attribute                  |                                |  |  |  |  |  |  |  |  |
| Campus                     |                                |  |  |  |  |  |  |  |  |
| Open Sections Only         |                                |  |  |  |  |  |  |  |  |
|                            | Search Clear > Advanced Search |  |  |  |  |  |  |  |  |

• When you are looking at a list of classes – click on the name of the course to verify Corequisites and Prerequisites – specifically science sections. Hover over the days and you will see a pop up with the dates, days, and times.

|  | Student Registration Select a Term Browse Classes                                 |           |            |            |       |                  |        |                                    |                                                                          |         |                     |                                                                                                    |
|--|-----------------------------------------------------------------------------------|-----------|------------|------------|-------|------------------|--------|------------------------------------|--------------------------------------------------------------------------|---------|---------------------|----------------------------------------------------------------------------------------------------|
|  | Browse Classes                                                                    |           |            |            |       |                  |        |                                    |                                                                          |         |                     |                                                                                                    |
|  | Search Results — 35 Classes<br>Term: Summer 2022 Subject: BSC-Biological Sciences |           |            |            |       |                  |        |                                    |                                                                          |         |                     |                                                                                                    |
|  | Title 0                                                                           | Subject 🗘 | Course Nun | Section \$ | Hours | CRN <sup>©</sup> | Term 0 | Instructor                         | Meeting Times                                                            | Campus  | Status              | Attribute                                                                                                    |
|  | Introduction to Biology<br>Section on Campus                                      | BSC       | 1005       | E1         | 3     | 30369            | Summ   | <u>Sanford Marsha</u> (Primary)    | 5 🖬 T 🕅 T F S 05:00 PM - 08:10 PM Type: Class B                          | St. Aug | 19 of 24 seats rem  | Advance/Profess Crs FEE<br>Liberal Arts Biology Gene Ed<br>Elective<br>General Education Electives<br>General Science Req Lecture<br>Science Electives |
|  | Introduction to Biology.<br>Online                                                | BSC       | 1005       | X1         | 3     | 30371            | Summ   | <u>Gibson Jennifer</u> (Primary)   | $\boxed{\mathbb{S}[u \top w \top r S}$ - Type: Class Building: None Root | Open    | 21 of 24 seats rem  | Advance/Profess Crs FEE<br>Liberal Arts Biology Gene Ed<br>Elective<br>General Education Electives<br>General Science Req Lecture<br>Science Electives |
|  | Introduction to Biology<br>Online                                                 | BSC       | 1005       | X2         | 3     | 30393            | Summ   | <u>Minckiewicz, Erin</u> (Primary) | $\underline{S[M T W T F S}$ - Type: Class Building: None Room            | Open    | FULL: 0 of 24       | Advance/Profess Crs FEE<br>Liberal Arts Biology Gene Ed<br>Elective<br>General Education Electives<br>General Science Req Lecture<br>Science Electives |
|  | Introduction to Biology                                                           | 800       | 3001       | ٧٦         | 3     | ancne            | Cumm   | Maara, Plaubauraa (Drimani)        | ( c <b>111-1115-1</b> c ; c) ∩0 ∩0 ±M - 10-35 ±M Tunor Pisce Bi          | I Onen  | til of 34 cosis rom | Advance/Profess Crs FEE<br>Liberal Arts Biology Gene Ed<br>Elective                                                                                    |

• Check each section on the table that opens for information you may need to know. Be sure to check 'Instructor/Meeting Times', 'Corequisites', 'Prerequisites', 'Restrictions', 'Course Descriptions', and 'Class Details'.

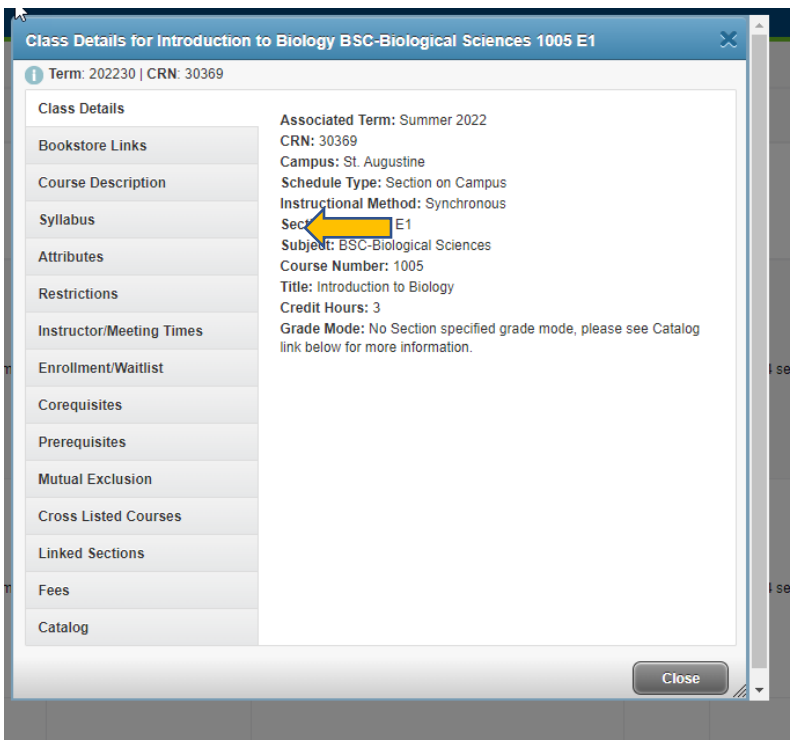

• Complete your Registration Form and submit it to your High School Counselor!